中山醫學大學口腔醫學院

20241108版

TIM

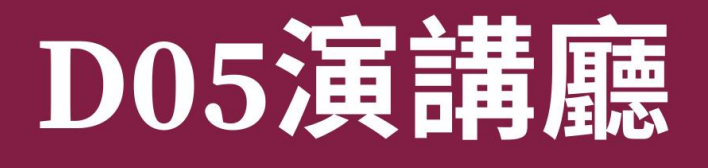

## 教學場域使用說明

#### 使用規定

- D05 教室屬於演講廳,桌椅採一體式,椅子為布料椅墊,禁帶任何飲料食 物進入 D05 演講廳,即使未開封飲料罐或餐盒亦為禁止之列。
- 週一~週五使用 D05 教室請向牙醫系辦公室登記,週六、日則向總務處庶 務組登記,相關租用規定請詳中山醫學大學教室借用辦法。
- 投影設備使用方式請參閱以下說明,D05 教室未設有假日出勤人員,敬請 初次使用單位於會議前與牙醫系辦公室聯繫場地演練時段,以利熟悉該場地 之使用。
- 4. 假日或系辦未上班時段借用 D05 教室,事前會由總務處知會口腔大樓警衛, 於使用當日先開啟 D05 教室前門及後方音控室。結束後請確認關閉 D05 相 關設備,再通知警衛室進行鎖門。
- 懇請共同維護場所環境及愛護相關設備,以便延長設備之使用年限;如會議 結束後場地軟硬體有損害,除依檢修廠商報價實付賠償外,敬請見諒將予停 止借用一年。

## 場地硬體使用說明

#### 電源空調

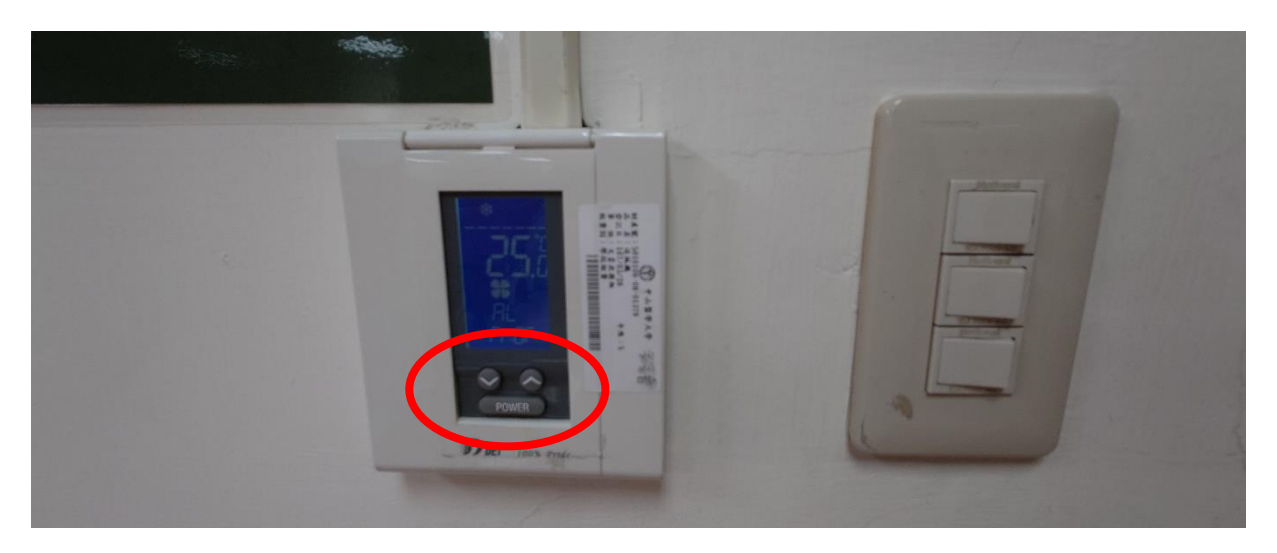

- D05 教室正門口右側牆面有電燈及空調電源,前方電燈開關設定前半部燈 源,後半部燈源開關則在教室後門處。在數位講桌側方牆面則有風扇開關。
- 空調請遵循紅色框框所示處的開啟及溫控上下鍵調整,請勿任意開啟空調盒 蓋自行調整,避免錯誤啟動送風或關閉部分出風口,而導致教室空調不順暢。
   離開時,關閉空調、電燈及風扇。

### 數位講桌

圖 1

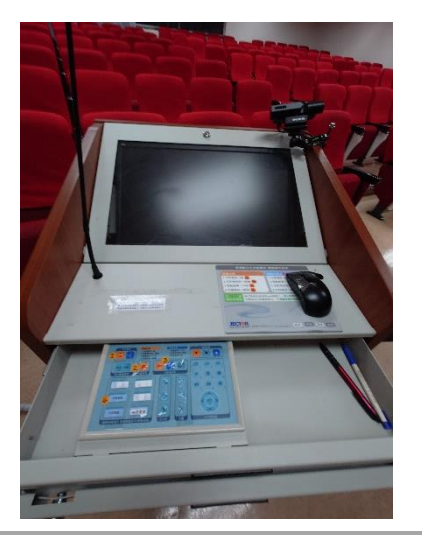

 圖 1 為 D05 教室的數位講桌,有兩層 抽屜式托盤,第一層為控制面板(圖
 2),第二層則為電腦鍵盤。

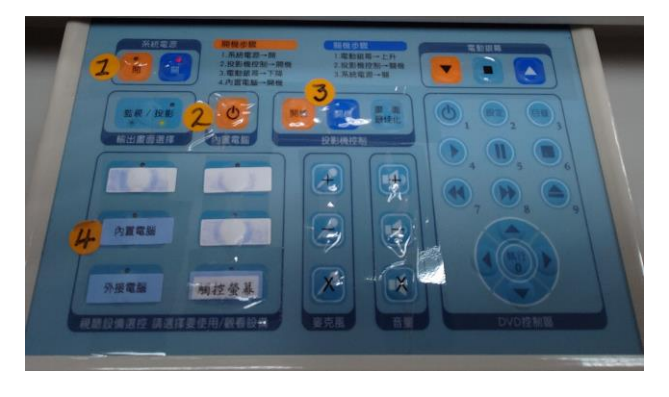

#### 圖 3

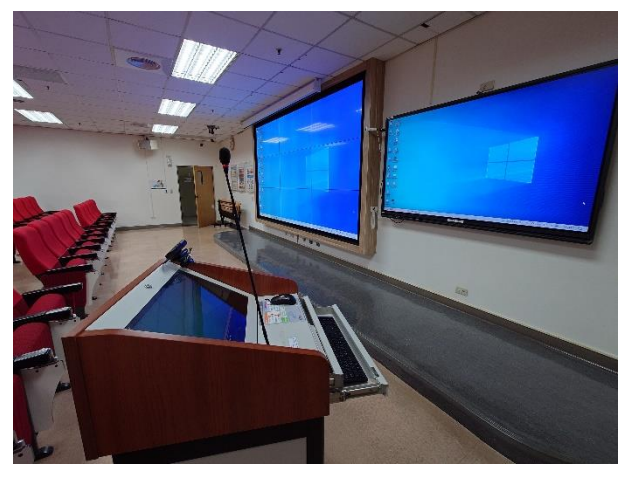

 1. 圖 2 第一層控制面板上貼有1、
 2、3步驟,開始使用時, 步驟1啟動電腦桌總電源
 步驟2開啟講桌的內置電腦
 步驟3則開啟螢幕牆

右側的寬螢幕電視(觸控式螢幕)開 關則按右下方的電源按鈕(圖 4), 並再螢幕上按 HDMI 1 設定(圖 5),設定完成如圖 3。

 會議或課程結束時,從步驟3關閉 螢幕牆,內置電腦則以電腦關機方 式關機,待螢幕牆未顯示畫面及電 腦完全關機後,將步驟1的總電源 關閉,方為完成關閉講桌的程序。 右側寬螢幕電視牆關閉則同圖4的 電源開關。

圖4

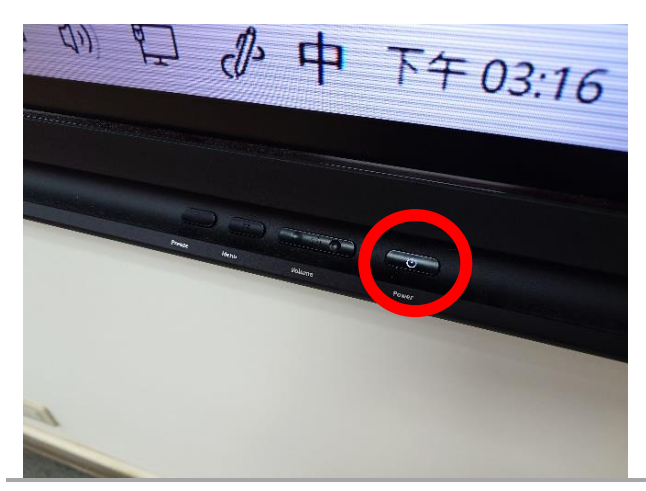

圖 5

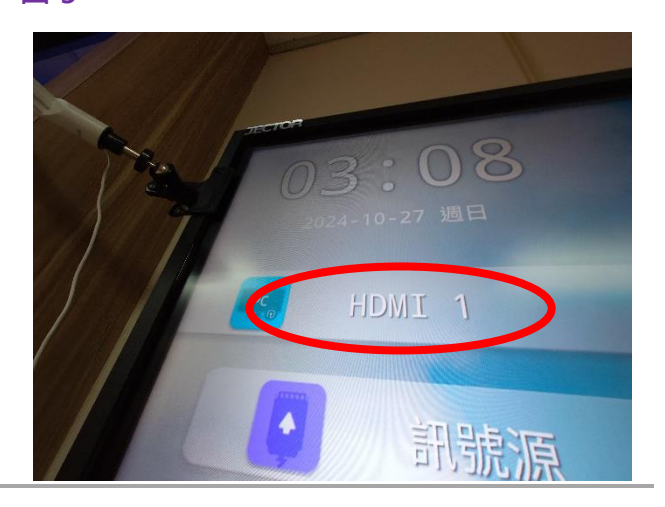

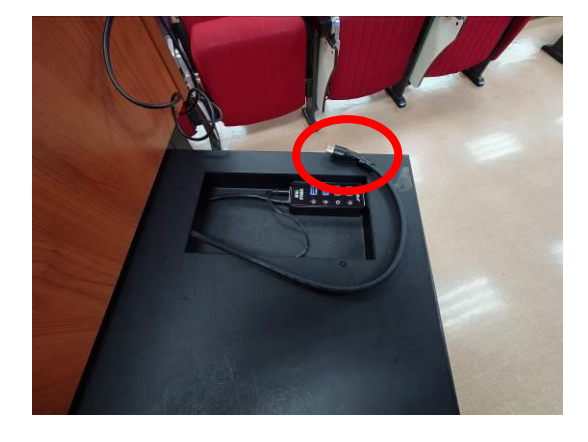

數位講桌的預設連線主機為講桌的內 置電腦,如果演講者使用個人筆電, 則需進行切換作業,講桌備有 HDMI 線材(圖 6 紅色框框所示),連接在個 人筆電,如果筆電未有 HDMI 插座, 則需備轉接頭(例如 Type C 轉 HDMI)。

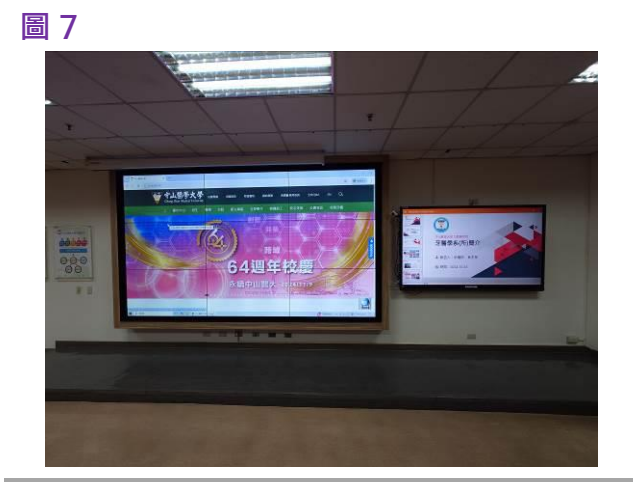

螢幕牆與右側的寬螢幕電視可以不同 步(圖 3),寬螢幕觸控電視可以呈現活 動時程表,利用 USB(選擇圖 8 及圖 9 紅色框處)將檔案撥放出來。

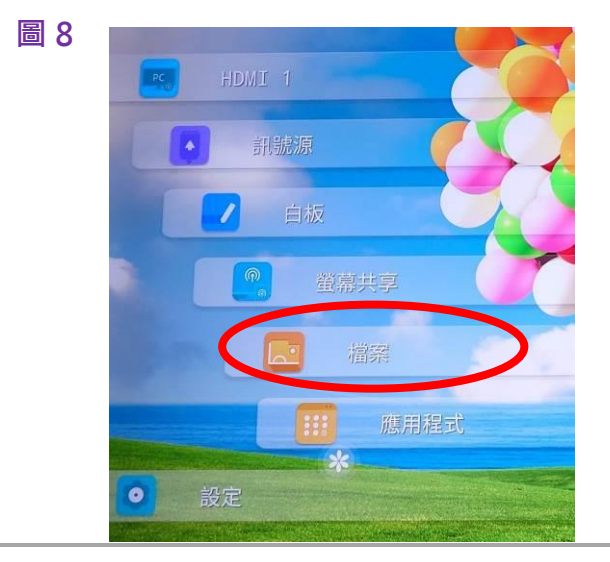

 新...
 ☆ 首頁
 ② 最...
 ☆ 最愛電台
 ⑩ 回收筒

 **個人的 USB 名稱** Autocome

 TRANSCEND

 **Transcend Transcend**

圖 9

□ 10

如果一開始已經選擇同步螢幕牆(圖 7),想返回呈現不同資訊時,請尋找 右側隱約呈現的選單符號(圖 10),再 重複圖 8 及圖 9 的步驟。

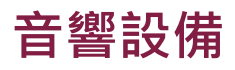

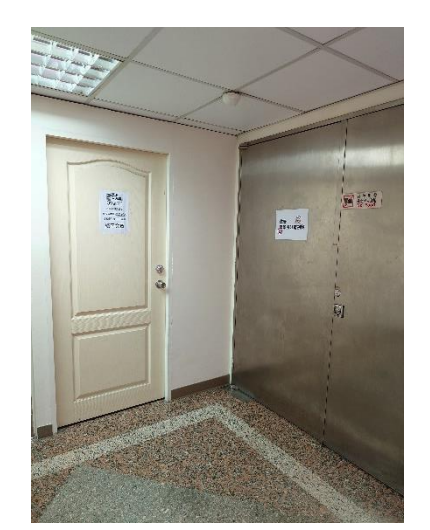

D05 教室後門左側有一白色門的房 間,為音控室(圖11),開門後的右側 牆面,有一組開關,圖12 紅色指標 及框框顯示處,右側上方為音控室燈 源開關。

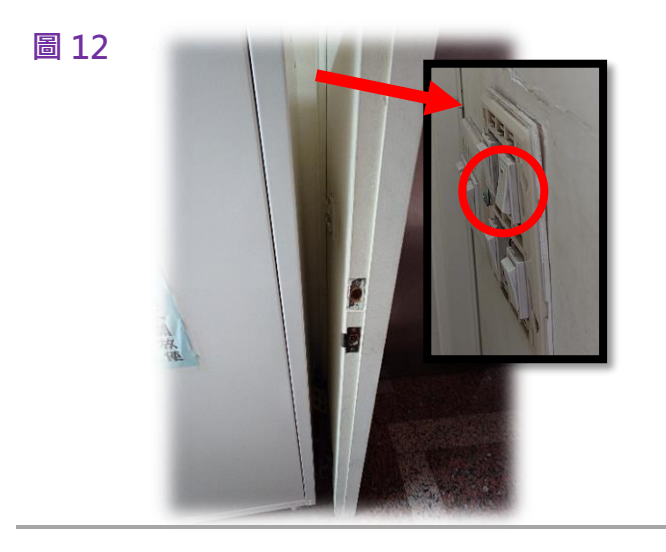

圖 13

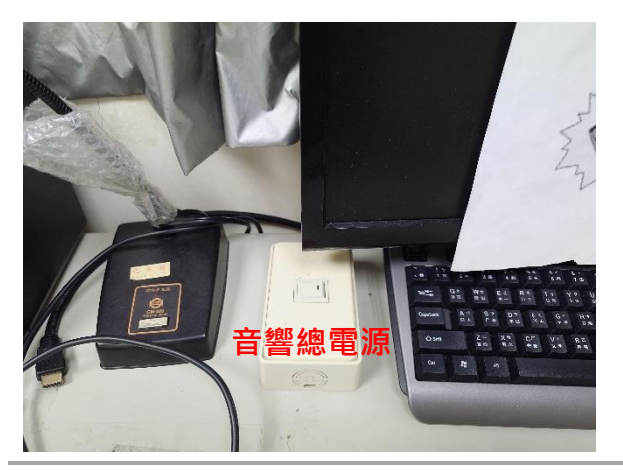

- 音控室桌面上有一組白色電源開闢 (圖13),此為D05教室的音響總 電源,開啟時,將右側黑色線往下 按,並拿取充電座的麥克風(圖14) 至教室內使用。
- 結束後,將圖9音響總電源左側按
  下,關閉之;關閉麥克風各自的電

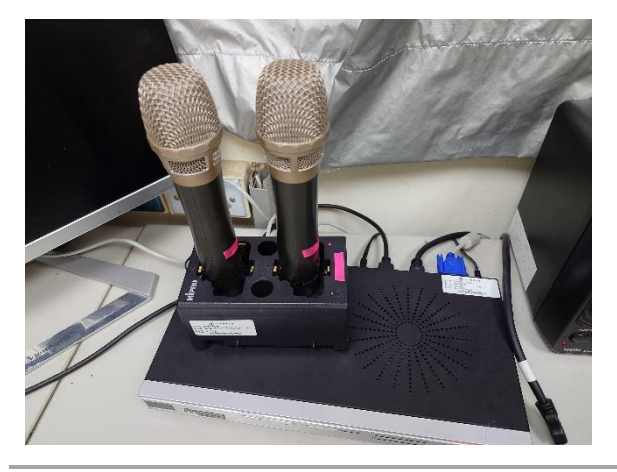

源後,將麥克風插回充電座。請留 意,麥克風須依貼有<mark>螢光色</mark>側方與 充電座螢光色貼紙處相對應,才能 順利充電。

 音控室的門鎖為喇叭鎖,音響設備 如上述程序關閉後,將喇叭鎖壓下 並再帶上門即可。

### 其他設備

#### 圖 15

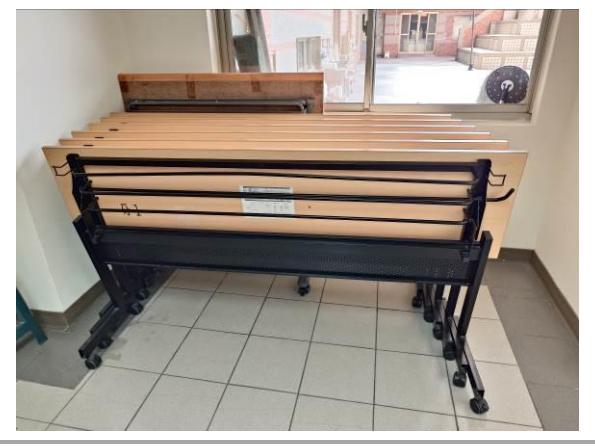

D05 教室多為研討型會議之用,備有 數張摺疊型長桌供會議報到使用,除 兩張放置在 D05 教室前門處,其餘則 放置在走廊外側靠窗處(圖 15)。

圖 16

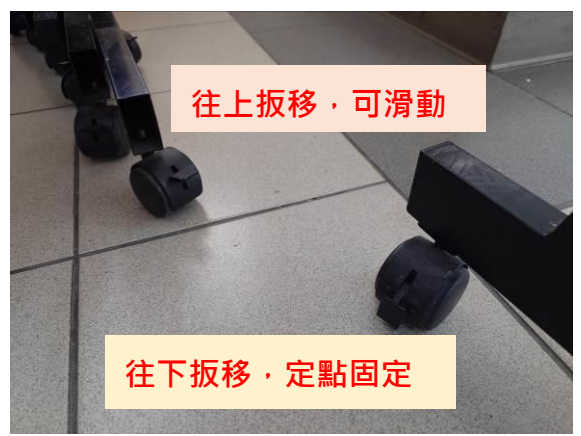

該型會議桌移動時,請確認四支桌腳 輪子配有的剎車鈕(圖16),往上扳移 可滑動至定位點,定位後,請往下板 移則可固定。請留意,滑動桌子時, 務必確認所有桌腳輪子煞車鈕是開啟 的(往上板移),剎車鈕未開啟切勿強制 滑動桌子。

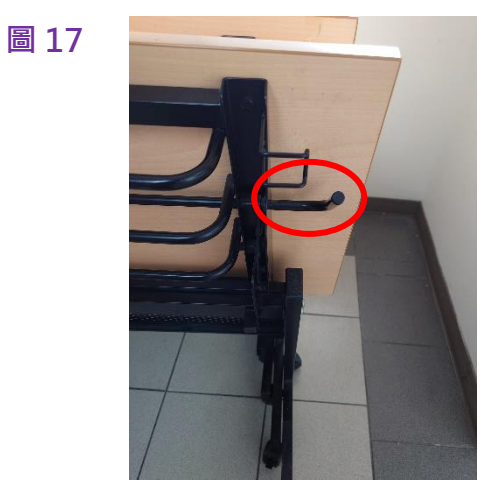

桌面平放的方式是將側方的把手(圖 17)向桌面靠攏後(圖 18),則可將桌面 平放;如要收起桌面,則以同樣方式 將把手相桌面靠攏後豎起。

圖 18

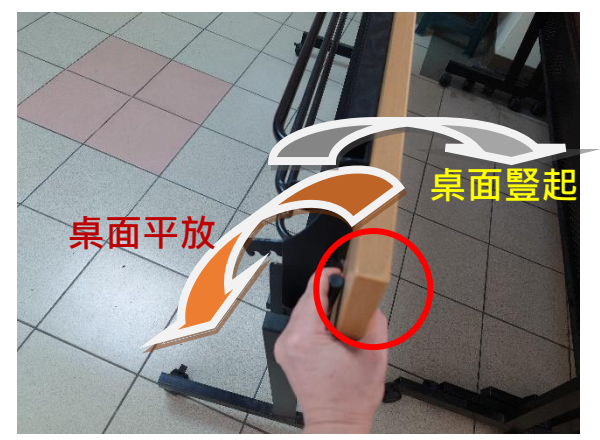

# 常見問題排除說明

- 如果講桌的電腦螢幕有畫面,但螢幕牆未投影,先確認控制面板標示4的功 能是否選擇「內置電腦」;如果使用演講者個人筆電,簡報資料未自動更換 到螢幕牆,則請按「外接電腦」按鍵。(數位講桌的預設主機是內置主機)
- 2. 簡報期間撥放影片未出現聲音,先確認內置電腦或個人筆電的喇叭音量是否 開啟或足夠大聲的音量,也可在控制面板的進行音量調整(紅色框框)。
- 3. 如果麥克風音量過大或過小,可從控制面板調整(橘色框框)。

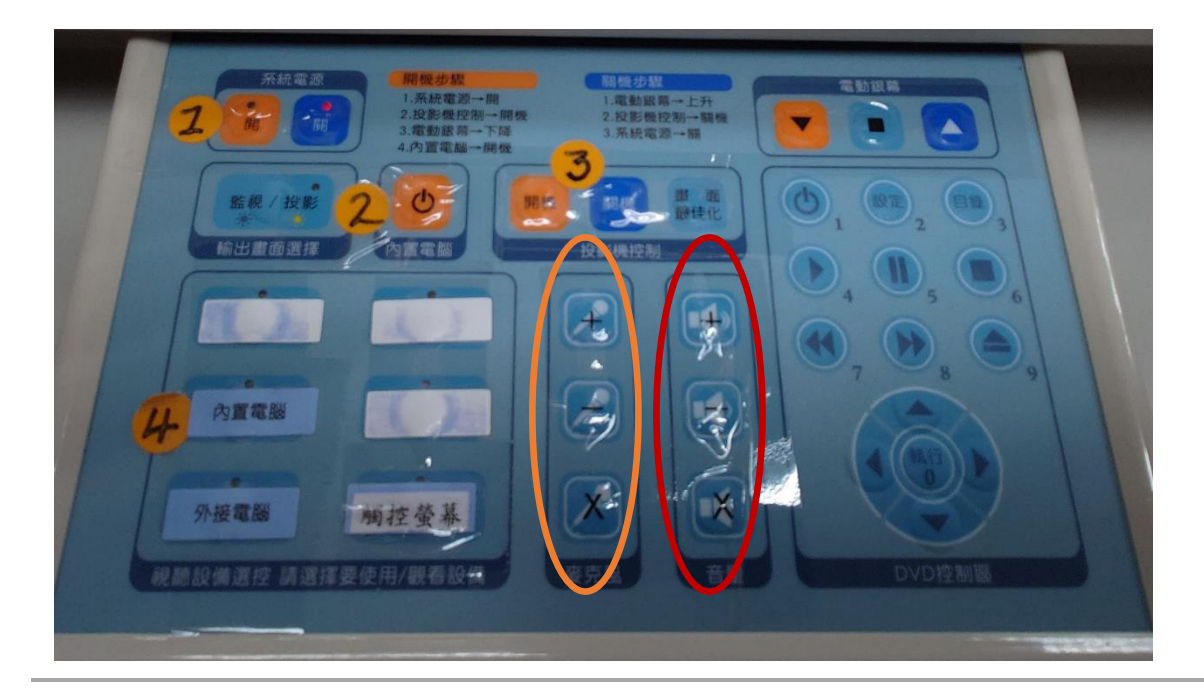

- 4. 以外接電腦方式進行簡報投影,如果一直無法傳送簡報至螢幕牆,請按以下 步驟重置:
  - (1) 關閉投影機(控制面板標示 3)
  - (2) 關閉系統總電源(控制面板標示1)
  - (3) 確認個人筆電關機
  - (4) 將數位講桌的 HDMI 連結線插上個人電腦
  - (5) 開啟系統總電源(控制面板標示1)
  - (6) 開啟投影機(控制面板標示 3)
  - (7) 開啟個人筆電

- 5. 離開前請留意是否 D05 所有設備皆有關閉,以下常見未完成關閉作業的情 形有
  - (1) 投影及螢幕設備:請務必按照圖 2·將控制面板貼有步驟 3 的投影設備關閉鍵按下,確定螢幕無任何顯示畫面,觸控寬螢幕電視如圖 4 說 明將電源關閉。

右圖螢幕牆的左上方 仍有亮點,表示標示3 關閉鍵未成功按下之因, 並且有可能先關閉系統 總電源(標示1)。 →請確認系統總電源 (標示1)在開啟狀態, 再按一次標示3的關機, 所有設備關閉才算完成。

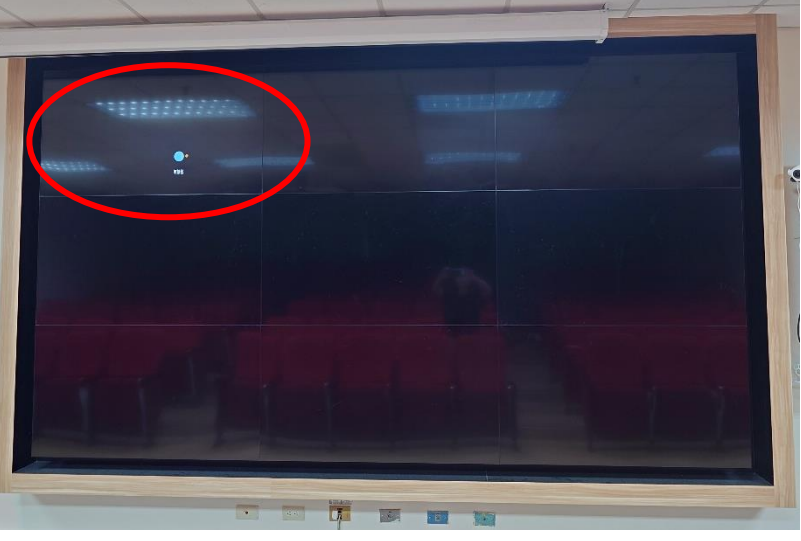

(2) 其次是數位講桌的內置電腦,從系統的「開始」選擇電源關機。

離開前請檢視講桌的電腦,如右圖, 電腦主機仍有藍色光顯示,請重新 確認主機是否完成關機程序。

最後·請再確認控制面板貼有標示1 的系統總電源顯示是否在「關」<sup>。</sup>

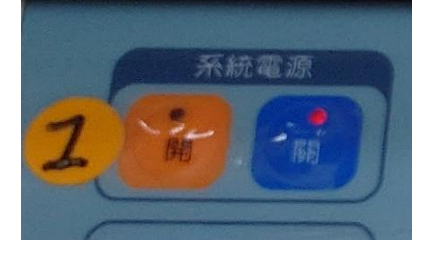

(3) 如果有開啟 D05 教室內吸頂風扇· 請記得關閉· 開關在數位講桌左側的牆壁上。

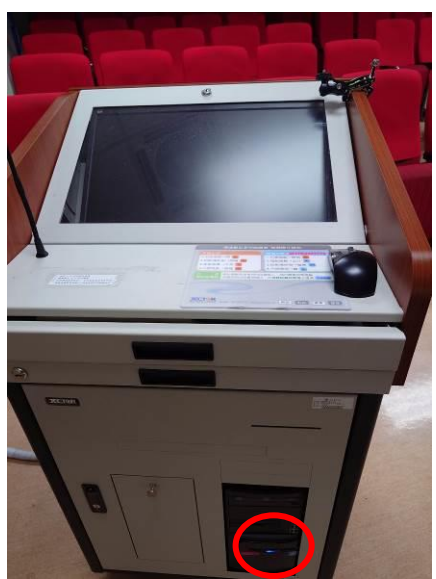

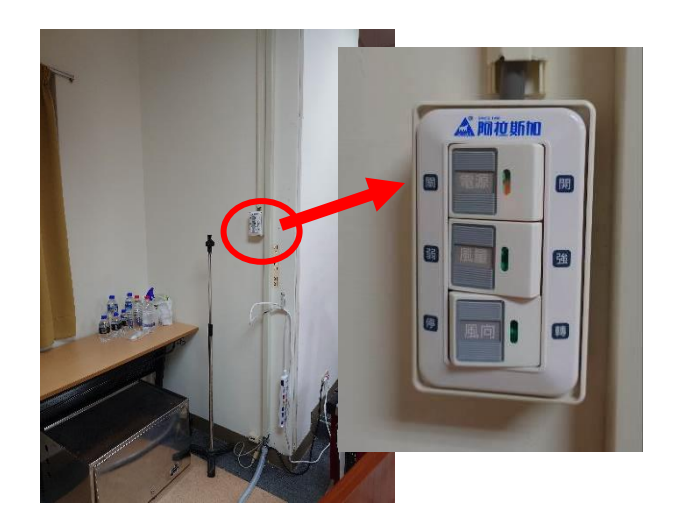